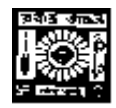

#### **RABINDRA BHARATI UNIVERSITY**

#### 56A, B. T. ROAD, KOLKATA-700050

Admission Notice: FC/UG-FA/02/2021

Date: 30/07/2021

The University invites online applications for admission to **B.A.** (**Hons.**) Course of 3-years duration under Choice Based Credit System (CBCS) consisting of 6 Semesters of 6- month each in the following subjects under the Faculty of Fine Arts in the session 2021-2022. Online Application can be made on the University Website: <a href="https://www.rbu.ac.in/admission.rbu.net.in">www.rbu.ac.in/admission.rbu.net.in</a>

/ <u>online.rbu.net.in</u> from **02/08/2021 to 20/08/2021**.

Subjects: Rabindra Sangeet, Vocal Music, Dance, Drama, Instrumental Music,

Percussion and Western Classical Music

Note:

(i) **Instrumental Music** *under the Department of Instrumental Music* includes the following instruments: Sitar, Sarod, Violin, Flute, Esraj, Harmonium, Santoor and Guitar (Hawaiian).

(ii) Western Classical Music under the Department of Instrumental Music includes the following instruments: Piano, Violin, and Guitar.

(iii) **Percussion** *under the Department of Instrumental Music* includes the musical instruments: Tabla, Pakhwaj and Khole.

**Eligibility:** Candidates having passed the H.S. Examination or its equivalent with special aptitude in the concerned subject are eligible to apply.

**Break of Studies:** 2 years i.e. the candidates who have passed H.S or its equivalent in the year 2021, 2020 & 2019 are only eligible to apply for the subjects of Rabindra Sangeet, Vocal Music, Dance, Drama, Instrumental Music, Percussion and Western Classical Music. For all subjects under the Faculty of Fine Arts any candidates who have already completed the Graduation in any subject or appeared in the final examination of Graduation are not eligible for admission.

#### **Reservation of Seats:**

1. Reservation of seats for the reserved categories of ST/SC/OBC-A&B/PWD (PH) will be as per the West Bengal Higher Educational Institutions (Reservation in Admission) Rules, 2013. Reserved category candidate whose Reservation Certificate issued by the competent authority, Govt. of West Bengal are only will be treated as reserved category.

2. Few seats are reserved in each course for Foreign / NRI students against a higher rate of tuition fees. In case of non-availability of Foreign / NRI students, Indian students may be considered in those seats against the same higher rate of tuition fees. For these seats, application will be invited after the admission of  $2^{nd}$  merit list. Such applications will have to be downloaded from the University website by entering the system generated Application Identification Number (AIN) and the date of birth as entered during online application for admission. Therefore, it is to be noted that only the candidates who have already submitted online application for admission in this session i.e. 2021-2022, will get the chance to apply.

#### **Exercise of Option**

As per Govt. Rules, the candidates belonging to reserved categories (SC/ST/OBC) who have found place in the general merit list on the basis of their merit will also be placed in the merit list for the reserved categories of candidates. It is mandatory for such candidates to exercise their option on whether they would like to be placed in the general merit list or the separate merit list for reserved categories of candidates. Admission would be made as per the option exercised by the candidates. The option once exercised shall not be altered under any circumstances. Option will have to be submitted at the time of confirmation of admission. Details will be notified in due course.

#### **Elective Subjects**

At the undergraduate level of studies under the faculty of Fine Arts, students will have to take up any 1(one) Generic Elective (G.E.) out of the following subjects of 4 courses as per CBCS syllabus structure of the UGC guidelines.

#### **Pool of Elective Subjects**

(i)English (ii) Bengali (iii) Sanskrit (iv) Political Science (v) Philosophy (vi) Economics (vii) History (viii) Rabindra Sangeet (ix) Drama (x) Dance (xi) Vocal Music (xii) Instrumental Music (xiii) Percussion and (xiv) Mass Communication & Videography.

#### Note:

(1) No student is allowed to choose the subject as G.E course which is his/her Honours subject, i.e. A student of English Honours cannot take English as G.E course any more.

He/she will have to choose any 1(one) out of the aforesaid pool of G.E course.

(2) Other than usual fees, additional fees of Rs. 2000/- will have to be paid by the students opting to take

up Mass Communication & Videography as G.E course within one month from the date of his/her admission.

(3) Application for change of Elective subject may be made within 1(one) month from the date of his/her admission.

#### Admission procedure.

This is for information of all concerned that as per the resolution adopted by the Admission Board, Faculty of Fine Arts, the following admission procedure would be followed for admission to the different UG programmes under the Faculty of Fine Arts in the academic session 2021-2022.

- 1. In view of the present pandemic situation, the entire admission process including the admission test for admission to B.A Academic Programmes under the Faculty of Fine Arts in 2021-2022 academic sessions would be conducted online through the University's own IT infrastructure and platform.
- 2. Merit list of candidates would be prepared on basis of Academic marks and performance of Admission Test. Admission Test would be conducted in 2 (two) phases as noted below:
  - (a) Phase-I: Practical Test [Full marks: 50]

In this stage of admission test, candidates would have to submit a raw, unedited 'home-made' video of their performance of 4-5 minutes duration recorded in MP4 format on the topic/s to be provided by the concerned department. In the video, the candidate should be clearly visible during his/her performance. The post-production editing is strictly prohibited. The recorded video would have to be submitted by the candidates online as per instructions to be provided on university's admission website. Only the candidates, shortlisted based on their performance as stated above, would be admitted to Theoretical Test in Phase-II.

The candidates obtaining at least 40% marks (30% for SC/ST/PWD and 36% for OBC-A&B candidates) out of a total of 50 in Practical Test would qualify in the Phase-I of Admission Test and would be eligible for the Phase-II of the Admission Test i.e. Theoretical Test (Written Test).

Following instructions should be followed for preparation of Phase-I of Admission Test i.e. Practical Test for admission to the different UG programmes under the Faculty of Fine Arts in the academic session 2020-2021.

1. Rabindra Sangeet

i) Candidate has to send a simple Mobile Video recording of two Rabindra sangeet sung by him/her.

ii). Applicant should sung two songs of different nature. They will have to perform with Tanpura and Taalmala or Tabla

iii) Any type of studio recording or edited recording through microphone, mobile phone editing system will not be accepted for practical examination.

iv) Duration of performance should not be more than 5 minutes.

#### 2. Vocal Music

Candidates are asked to perform any one Musical types of song Among the following five within three to five minutes duration.

| Category            | Time     | Tala                           | Raga       |
|---------------------|----------|--------------------------------|------------|
| Dhrupad             | 3 to 5   | Own Choice                     | Own Choice |
|                     | minutes  |                                |            |
| Small Kheyal (Drut) | 3 to 5   | Own Choice                     | Own Choice |
|                     | minutes  |                                |            |
| Folk Song           | 3        | Own Choice                     |            |
|                     | minutes  |                                |            |
| Kirtan              | 4 to 5   | Lofa/Chhoto                    |            |
|                     | minutes  | Daskoshi/Daspohira etc         |            |
| Bengali Song        | 3 to     | Teora/ Jhamp Tala/ Addha Jat/  |            |
|                     | 4minutes | Trital etc. ( not in Dadra and |            |
|                     |          | Kaharwa Tala)                  |            |

Accompaniment of Tala vadya (Tabla/ Pakhwaj/ Srikhol) is mandatory in the video.

- 3. Dance
- i) Applicant has to upload and present a video of 4 minutes duration (approx) pre- recorded item according to his/ her choice of subject from the following:
  - a. Kathak
  - b. Manipuri
  - c. Bharat Natyam
  - d. Kuchipudi
  - e.Kathakali
  - f.Odissi g.Rabindra Nritya
- ii) Costume, stage and make up is not required.
- iii) Female candidates- half saree Male candidates dhoti
- iv) Wearing ghungroo is a must.
- v) Recording should be done on smart phone held in landscape mode (horizontally).
- vi) Audio and video both should be very clear and transparent.
  - 4. <u>Drama</u>
- i) A scene from any play (maximum 3 minutes) should be performed and should be sent
- ii) Also, performance on the basis of ability in any of the following skills (maximum 3 minutes) should be sent in MP 4 video (without editing) along with the one mentioned above. Total video limit must note cross 6 minutes and both the performance will be uploaded in a single video.
- iii) The subjects or skills whic can be performed :
  - a) Dance
  - b) Music
  - c) Elocution
  - d) Sketching
  - e) Mime
  - f) Playing any music instrument
- 5. Instrumental Music
- i) Send your performance of any one topic from the following list in MP 4 video format (without editing). Duration of performance should not be more than 5 minutes.
  - a. Play any one Raag belongs to the Bhairo Thaat in your own choice of instrument.
  - b. Play any one Raag belongs to the Kaafi Thaat in your own choice of instrument.
  - c. Play any one Raag belongs to the Kalyan Thaat in your own choice of instrument.

#### 6. Percussion

- i) Send your performance on the following topic in MP 4 video format (without editing). Duration of performance should not be more than 5 minutes.
  - a. Play Lahara of any one Taal like Tritaal , JhampTaal or Rupak Taal
- 7. <u>Western Classical Music</u>
  - i) Send your performance on the following topic in MP 4 video format (without editing). Duration of performance should not be more than 5 minutes.
    - a. Play any one Western Music Composition

#### (b) Phase-II: Theoretical Test (Written Test) [Full marks: 30]

Online MCQ based admission test would be conducted on prescribed syllabus of the department. There would be 15 (fifteen) questions of 2 (two) marks each. There would be no negative marking for wrong answer. The online test would be conducted through university's own examination platform.

Theoretical Test (Written Test) having the same qualifying marks i.e. 40% (30% for SC/ST/PWD and 36% for OBC-A&B candidates) out of a total of 30.

#### (c) Academic marks of H.S. or its equivalent- Full score-20

Aggregate of the total score (a + b + c = total score) would be counted towards preparation of merit lists which would be subject to verification.

#### **Course Fees**

#### 1. Total Course fee of 6 (six) semesters: Rs. 5945 /- excluding examination fees

#### 2. Course fee to be paid at the time of admission in the 1<sup>st</sup> semester:

Rs. 1665/- excluding examination fees.

## **How to Apply**

## The applicants are advised to follow the instructions noted hereunder while filling up the Application Forms online:

- In order to apply online, applicants have to register themselves first.
- During registration, applicant will be asked to provide an e-mail id and a mobile number, these must be valid ones because initial login password will be sent to the provided e-mail id and mobile number via SMS, and in future, all correspondences in this regard may be made to this e-mail id and the given mobile no. via SMS.
- Applicants must provide valid email id & mobile number. else the registration process will not be completed.
- After registration, the password will be sent to the registered e-mail id and mobile number.
- It is recommended that the applicant should change their password on the first log in, if required.
- After successful login, applicant will be required to select course(s) he / she may wish to apply and check the eligibility first. Once found eligible he / she can fill up rest of the Admission Form.

- An applicant will be required to upload scanned copy of mark sheet of Secondary and Higher Secondary Examination, his / her scanned Photograph and Signature during filling up the admission form; therefore, he/she is advised to keep these ready before filling up the admission form.
- An applicant will be required to upload video clippings of his/her performance in the concerned subject as per instruction given in the notification.
- If the applicant does not have all required information at the time of filling the form, he/she can save the incomplete application as a draft (by clicking on 'Next' or 'Previous' button) and log out. Later, by login back to his/her account again he/she may complete the rest of application form.
- After filling up all required information to submit the same, applicant must agree with the given declaration, clicking on check box. It is important to note that, once it is submitted, the information already entered cannot be altered under any circumstances. Therefore, they are advised to be sure about the accuracy and relevance of the filled up information before clicking the **submit** button.
- After **Submission** of the application, applicant will be able to download or take print out of the filled up 'Application Form' bearing the **AIN** (**Application Identification Number**) and his / her other information.
- The automatically generated **AIN** (**Application Identification Number**) **number** shall be treated as unique identification number for an application during the admission process. Therefore, any Application Form erroneously downloaded and printed without automatically generated **AIN** (**Application Identification Number**) will not be accepted under any circumstances.
- The applications, once applied by the Applicant cannot be cancelled or altered.

#### **General Instructions to the Applicants**

1. Candidates applying for more than one subject will have to apply separately following procedures mentioned above.

2. Duly filled-in downloaded application form should be signed by the candidate at the given spaces of the form.

3. The hard copy of duly filled-in downloaded Application Form along with self-attested copies of all mark sheets, certificates and other relevant documents will be required to submit to the University on the day admission confirmation.

## **General Information:**

1. No student will participate in, abet or propagate ragging in the University campus and hostels as per order of the Honorable Supreme Court.

- 2. Candidates admitted elsewhere in any degree course must submit certificate or any other relevant document showing cancellation from the said degree course at the time of admission. Failing which, his/her candidature will be treated as cancelled.
- 3. No candidate will be allowed for admission to two or more concurrent degree courses in the same University (regular/external) in the same calendar year.
- 4. Candidates interested in admission will be required to collect all information regarding interview/test and admission dates in this regard from the University Website: <u>www.rbu.ac.in.</u>
- 5. Admission of a candidate will be cancelled if any information given by him/her is found to be wrong or suppressed.
- 6. Submission of application Forms for admission does not imply any right to admission and selection for admission does not assure accommodation in University Hostels.
- 7. The list of the Candidates selected for interview/written test /admission will generally be treated as cancelled as soon as the corresponding last date is over.
- 8. In case of any disputes, the decision of the University will be final and binding to all concerned.

Secretary, Faculty Councils

Annex – I

## Schedule for Admission in BA (Hons.) under the Faculty of Fine Arts:-

As desired by the Hon'ble Vice-Chancellor, the following schedule for admission to U.G Courses in the Various Subjects under the Faculty of Fine Arts in 2021-22 session is hereby notified for information to all concerned:

- i) Publication and Notification of Advertisement in the website (<u>www.rbu.ac.in</u> / <u>admission.rbu.net.in</u> / <u>online.rbu.net.in</u>): 02/08/2021
- ii) Publication and Notification of Advertisement in the Newspaper : on or before 02/08/2021
- iii) Availability of online Admission form: 02/08/2021 to 20/08/2021
- iv) Publication of Master List : 23/08/2021
- v) Video clipping evaluation and Preparation of result by concerned department : 24/08/2021
- vi) Notice for Theoretical Test on : 25/08/2021
- vii) Theoretical Test: 26/08/2021.
- viii) Publication of 1st Provisional Merit List: 31/08/2021
- ix) Online Provisional Admission : 01/09/2021 to 04/09/2021
- x) Commencement of Class :01/10/2021
- xi) Confirmation of Admission through verification of original documents in the Faculty office: Notify later.

## ✓ <u>Step By Step Procedure For Online Application</u>

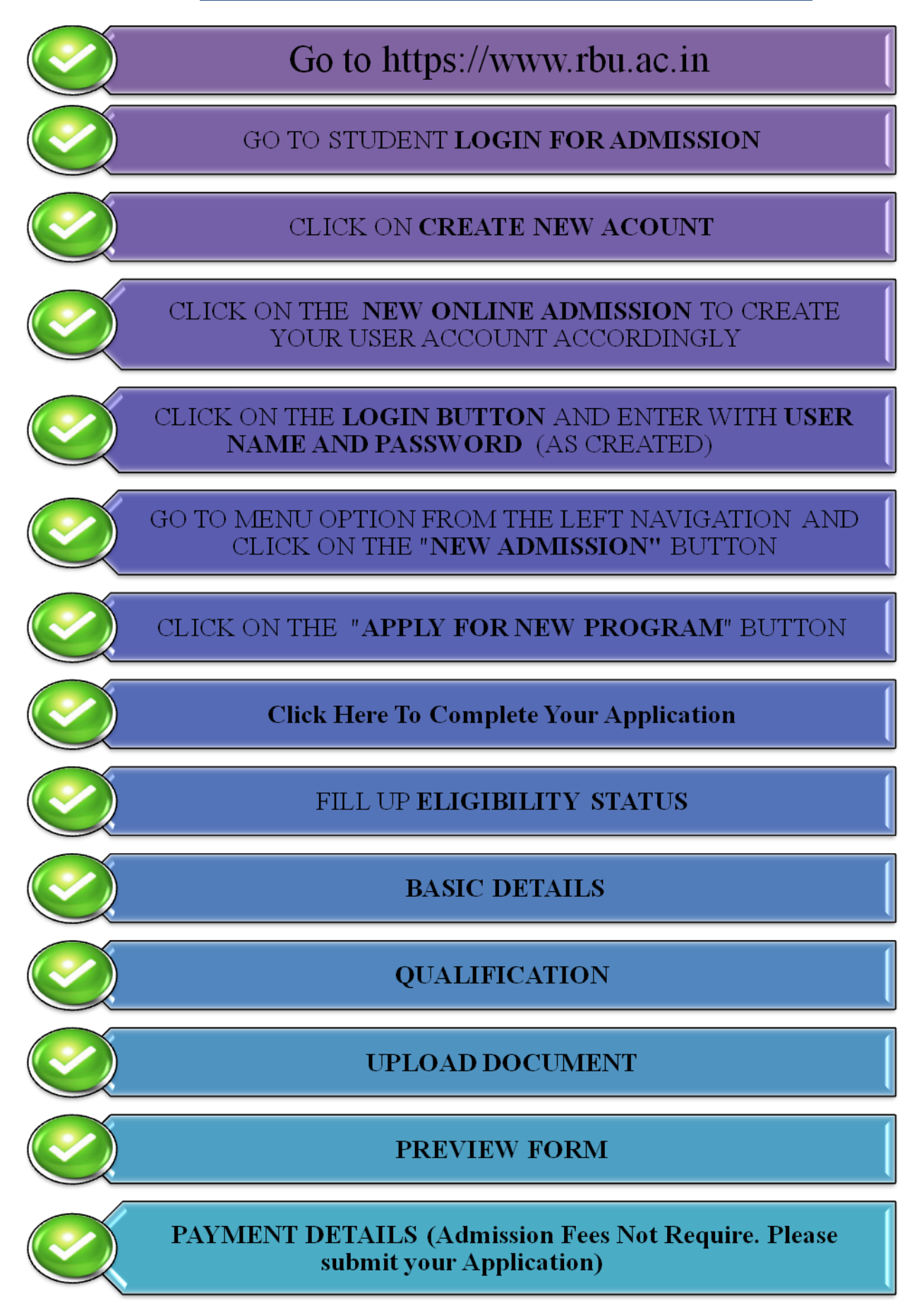

## ✓ <u>How to Apply</u>

- ✓ First Log-On to the <u>https://www.rbu.ac.in</u> → Click on Admission Option
- $\checkmark$  Click on  $\rightarrow$  Student Login for Admission

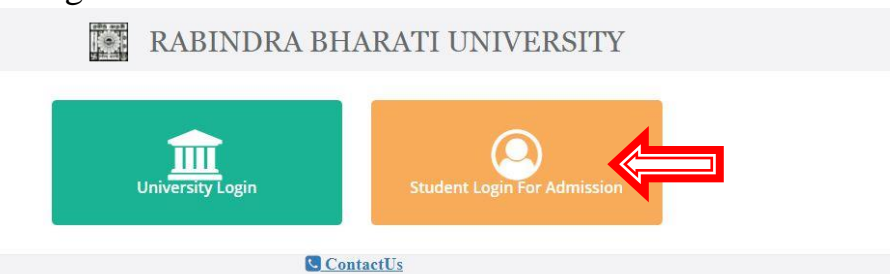

- ✓ If you already have created an account , then put registered username and password and then click on login
- ✓ Otherwise Click on **Create New Account**

RABINDRA BHARATI UNIVERSITY

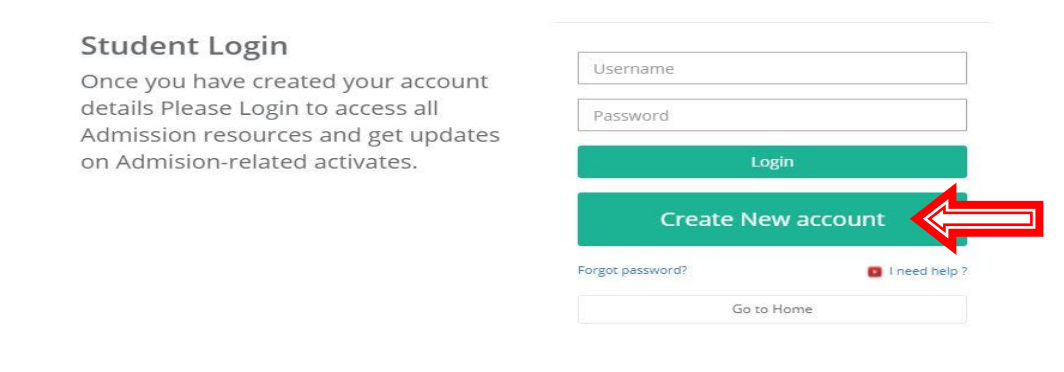

Contact Us

✓ Click on  $\rightarrow$  New Online Admission

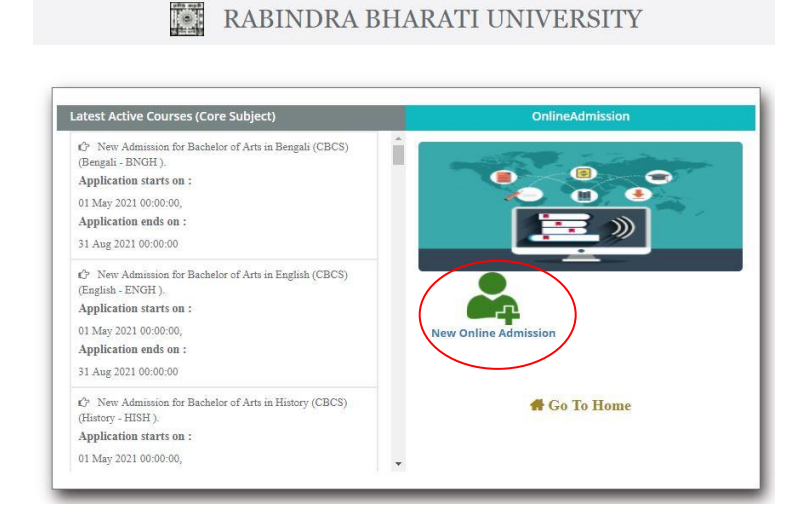

- ✓ Please fill up the Mandatory (\*) fields and kindly fill-up an activate connection number and valid email-id for OTP generation
- ✓ Then Click on Next

| Student Na  | me* :             |               |                      |     |
|-------------|-------------------|---------------|----------------------|-----|
| Father's Na | me* :             |               |                      |     |
| Date of Bir | h*:               |               |                      |     |
| DD/MM/      | YYY               |               |                      | Ê   |
| Mobile No*  | :                 |               |                      |     |
| Email* :    |                   |               |                      |     |
| Dianco uc   | a valid E-Mail ID | and mobile nu | umber in registratio | in. |

✓ Please enter the **5 Digit OTP**, send on your registered Mobile No and E-mail ID and then click on Verify OTP

| Enter OTPOR Enter Empil OTE to               |                                                                                            |  |  |
|----------------------------------------------|--------------------------------------------------------------------------------------------|--|--|
| OR                                           |                                                                                            |  |  |
| UK                                           |                                                                                            |  |  |
| Enter Email OIP *:                           |                                                                                            |  |  |
| Enter OTP                                    | Enter OTP                                                                                  |  |  |
|                                              |                                                                                            |  |  |
| P and click on verify otp button to progress | further.                                                                                   |  |  |
| d Spam ) folder for Email OTP .              |                                                                                            |  |  |
| I                                            | Enter OTP<br>and click on verify otp button to progress<br>d Spam ) folder for Email OTP . |  |  |

- ✓ You can generate your **username** by
- ✓ Your Custom Data
- ✓ Your Registered Mobile Number
- ✓ Your Registered Email-ID
- ✓ Create your password minimum 8 chara
- $\checkmark$  Re-enter the above given password
- ✓ Click on **Submit** Button

| User Name * :        |                  |                 |             |  |
|----------------------|------------------|-----------------|-------------|--|
|                      |                  |                 |             |  |
| Password *(Please cr | eate your passsv | vord. minimum 8 | character): |  |
|                      |                  |                 |             |  |
| Confirm Password * : |                  |                 |             |  |
|                      |                  |                 |             |  |
|                      |                  |                 |             |  |

✓ Your registered Username and Password will be shown for future reference

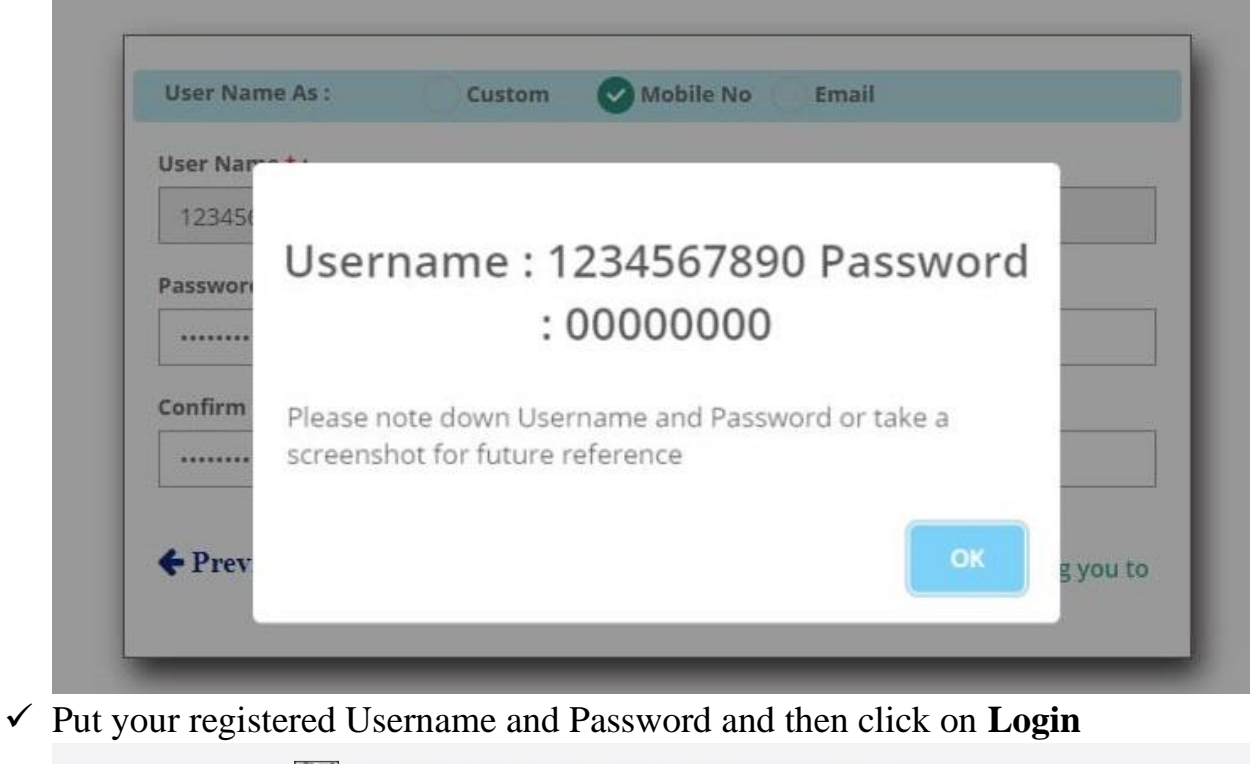

RABINDRA BHARATI UNIVERSITY

| <b>Student Login</b><br>Once you have created your account<br>details Please Login to access all<br>Admission resources and get updates | Username Password     |
|----------------------------------------------------------------------------------------------------|-----------------------|
| on Admision-related activates.                                                                                                    |                       |
|                                                                                                    |                       |
|                                                                                                    | Forgot password?      |
|                                                                                                    | Go to Home            |
| Cont:                                                                                                    | act Us                |
| ✓ Click on → Apply For New                                                                                                    | € Log out             |
|                                                                                                    | Apply For New Program |
|                                                                                                    | Search:               |
| 11                                                                                                    | Payment 👫 🔳 👫         |
|                                                                                                    |                       |

✓ Select Program Name, Course of Study and Subject form the list and then click on Confirm Apply

| =                           |                                                             |                 |
|-----------------------------|-------------------------------------------------------------|-----------------|
| Student Admissions          | Add New Program                                             | ×               |
| Copy CSV Excel PDF          | Programme* :<br>Select Programme                            | earch:          |
| Name 48 Admission P         | Course of Study* :                                          | P2              |
| Showing 0 to 0 or 0 entries | Subject*:                                                   | ~               |
|                             | Faculty Name : XXXXXXXXXX<br>Admission Session : XXXXXXXXXX |                 |
|                             |                                                             | Reset Confirm A |

- ✓ Click on "Click Here To Complete Your Application" for fill-up the Application details
- ✓ If you choose wrong program by mistake then you can also delete the program by clicking on the 3 lines from the right corner of the program list and the click on **Delete**

|       |                                                 | Apply For New I         | Program |
|-------|-------------------------------------------------|-------------------------|---------|
|       | Search                                          | 1°.                     |         |
| 11    | Application Form 41                             | Payment 41              | 100 11  |
| omics | Click Here For Download Your Application<br>PDF | Payment Complete        | 0       |
| lied  | Click Here To Complete Your Application         | Payment Not<br>Complete | R       |
|       |                                                 | Delete                  |         |
|       |                                                 | Previous 1              | Next    |

13

<u>Application Page No 1</u>  $\rightarrow$  Eligibility Status  $\rightarrow$  Please fill up the required fields with your Eligibility Status details and then click on next. (\*) Fields are Mandatory.

 $\checkmark$ 

| cademic Deta                                | alls           |                                                                                                    |                                                  |   |                                                                   |
|---------------------------------------------|----------------|----------------------------------------------------------------------------------------------------|--------------------------------------------------|---|-------------------------------------------------------------------|
| Course of Study<br>Subject<br>Department Na | :<br>:<br>me : | Bachelor of Fine Arts in APPLIED<br>ART (CBCS)<br>APPLIED ART HONOURS<br>Department of Applied Art                           | College Name<br>Academic Session<br>Faculty Name |   | RBU Main Campus<br>2021-22<br>Faculty of Visual Arts              |
| asic Informat                               | ion            |                                                                                                    |                                                  |   |                                                                   |
| Sports Profic                               | iency*<br>:    | ☐ If Yes Then Select Bellow List<br>Select Sports<br>District Participation<br>State Participation<br>National Participation | Sports Type                                      | : | Select Sports 🗸                                                   |
| Category*                                   | :              | Select Category 🗸                                                                                                    | Whether employed to any organazation*            | : | Select ~                                                          |
| Certificate Num                             | ber:           |                                                                                                    | Organazation Name                                | : |                                                                   |
| WD*                                         | :              | Select 🗸                                                                                                    |                                                  |   |                                                                   |
| PWD Type                                    | :              | Select PWD Type 🗸                                                                                                    | PWD Percentage                                   | : | 0                                                                 |
| WD REF NO                                   | :              |                                                                                                    | PH Certificate No                                | : |                                                                   |
| PH Certificate Is<br>On                     | su<br>:        | dd/mm/yyyy                                                                                                    | PH Certificate Valid Upto                        | : | dd/mm/yyyy                                                        |
| Percentage of<br>Marks Obtained             | :<br>in*       | 0                                                                                                    | Examination Passed in Year*                      | : | Select Break Of Study V<br>Break in study allowed upto 2<br>Years |
| ective Subject                              | • :            | Select Elective Subject 🗸 🗸                                                                                                  |                                                  |   |                                                                   |

| $\checkmark$ | <b>Application Page 2</b> | → I   | Basic Det | tails $\rightarrow$ | Please    | fill up | the required | fields with your |
|--------------|---------------------------|-------|-----------|---------------------|-----------|---------|--------------|------------------|
| Ba           | sic Details and then      | click | on next.  | (*) Fiel            | lds are l | Manda   | atory.       |                  |

| 1. Eligibility Status       | 2. Basic I | Details 3. Qualif        | ication       | 4. Upload Documen               | ts | 5. Preview Form    | 6. Payment Details |
|-----------------------------|------------|--------------------------|---------------|---------------------------------|----|--------------------|--------------------|
|                             |            |                          |               |                                 |    |                    |                    |
| Student Profile             |            |                          |               |                                 |    |                    |                    |
| Gender*                     | :          | Select Gender            | ~             |                                 |    |                    |                    |
| Maritial Status*            | :          | Select Maritial Status   | ~             | Nationality*                    | :  | Select Nationality | ~                  |
| Country Name                | :          | Select Country           | ~             | Passport No.                    | :  |                    |                    |
| Do You Belong<br>Minority?* | :          | Select                   | ~             | Aadhar Card<br>No/EPIC Card No. | :  |                    |                    |
| Religion*                   | :          | Select Religion          | ~             |                                 |    |                    |                    |
| Other Religion*             | :          |                          |               | Blood Group *                   | :  |                    |                    |
| Mothers Name*               | :          |                          |               | Mother Tongue*                  | :  |                    |                    |
| Father Profession*          | :          |                          |               | Mothers<br>Profession*          | :  |                    |                    |
| Guardian Name*              | :          |                          |               | Relation With<br>Guardian*      | :  |                    |                    |
| BPL or Antyodaya *          | :          | Select                   | ~             | Annual income of<br>the family* | :  | 0                  |                    |
|                             |            |                          |               |                                 |    |                    |                    |
| Permanent Addres            | ss         |                          |               |                                 |    |                    |                    |
| Address 1*                  | :          |                          |               | City/Locality/Village*          | :  |                    |                    |
| P.O*                        | :          |                          |               | Country*                        | :  | Select Country     | ~                  |
| State*                      | :          |                          | ~             | District*                       | :  | Select Country     |                    |
| PIN Code*                   | :          |                          | ~             |                                 |    |                    | · ·                |
|                             |            | 0                        |               |                                 |    |                    |                    |
| Correspondence Ac           | dress :    | Click here if permane    | ent address s | same as present addres          | s  |                    |                    |
| Present Address             |            |                          |               |                                 |    |                    |                    |
| Address 1*                  | :          |                          |               | City/Locality/Village*          | :  |                    |                    |
| P.O*                        | :          |                          |               | Country*                        | :  | Select Country     | ~                  |
| State*                      | :          |                          | ~             | District*                       | :  |                    | ~                  |
| PIN Code*                   | :          | 0                        |               |                                 |    |                    |                    |
|                             |            |                          |               |                                 |    |                    |                    |
| Local Contact Pers          | son(In ca  | ase of Emergency)(If a   | ny)           |                                 |    |                    |                    |
| Name                        | :          |                          |               | Mobile No                       | :  |                    |                    |
| Address                     | :          |                          |               |                                 |    |                    |                    |
| Pin / Zip                   | :          | [                        |               | Relationship with               | :  |                    |                    |
|                             |            |                          |               | Applicant                       |    |                    |                    |
|                             |            |                          |               |                                 |    |                    |                    |
| Distance From The N         | iearest R  | anway Station / Bus Stop | to The Unive  | ersity in K.M*                  |    | : 0                |                    |
|                             |            |                          |               |                                 |    |                    |                    |
|                             |            |                          |               |                                 |    |                    | Previous           |

✓ <u>Application Page 3</u> → Qualification → Please fill up the required fields with your Qualification Details. Upload your Secondary and Higher Secondary Exam's Mark sheet and Certificate in .pdf format. File size greater than 40KB and less than 2048 KB. After filling-up the page 3, click on Next.

| Examination Passed                                       | Board/ College/<br>University | Year of Passsing | Hons./ Specialization in                         | Subjects                               |           | Full Marks | Total Marks<br>Obtained | Score | % Of Marks | Marksheet | Certificate |
|----------------------------------------------------------|-------------------------------|------------------|--------------------------------------------------|----------------------------------------|-----------|------------|-------------------------|-------|------------|-----------|-------------|
| Secondary                                                | WECHS                         | 2019 🗸           |                                                  | All Subject                            |           | 1000       | 960                     | 0.00  | 96.00      |           |             |
| Higher Secondary (Class 12)<br>Best 4 Subjects Excl ENVS | WBUHS                         | 2021 ~           | 1st of Best Four Subject<br>Excluding ENVS       | Bengali                                |           | 100        | 96                      | 0.00  | 96.00      |           |             |
|                                                          |                               |                  | 2nd of Best Four<br>Subject Excluding ENVS       | English                                |           | 100        | 98                      |       |            | 1         |             |
|                                                          |                               |                  | 3rd of Best Four Subject<br>Excluding ENVS       | Math                                   |           | 100        | 100                     |       |            | _         |             |
|                                                          |                               | 4                | 4th of Best Four Subject<br>Excluding ENVS       | Chemistry                              |           | 100        | 90                      |       |            |           |             |
|                                                          |                               |                  |                                                  |                                        |           |            | ⊤otal Sum of Score      | 0.00  |            |           |             |
|                                                          |                               |                  | Excluding ENVS<br>Are You Pu<br>Are You register | rsuing Any Course<br>ed Student Of RBU | Yes       |            | Total Sum of Score      | 0.00  |            |           |             |
|                                                          |                               |                  | Last Exa                                         | m Passed Through                       | Regular N | lode       |                         |       |            |           |             |

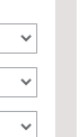

✓ <u>Application Page 4</u> → Upload Documents → Please upload all the required documents in mentioned size and format. After Choose file, please click on Upload button to preview the document. After upload all the documents, please click on Next

| Upload Documents |                                                                                                    |                                                                                       |            |         |  |  |  |  |  |
|------------------|----------------------------------------------------------------------------------------------------|---------------------------------------------------------------------------------------|------------|---------|--|--|--|--|--|
| SI. No.          | Document Name                                                                                         | Document                                                                              | Upload     | Preview |  |  |  |  |  |
| 1                | Photo*                                                                                                | Choose File No file chosen<br>[ Size between 20KB and 50KE<br>[ File type .jpg  .png] | Upload     |         |  |  |  |  |  |
| 2                | Signature*                                                                                            | Choose File No file chosen<br>[ Size between 10KB and 40KE<br>[ File type .jpg  .png] | Upload     |         |  |  |  |  |  |
| 3                | Age Proof Certificate*                                                                                | Choose File No file chosen<br>[Size between 40KB and 1024K<br>[File type .pdf]        | Upload B]  |         |  |  |  |  |  |
| 4                | Photo ID proof like Voter<br>card or Aadhar Card or<br>Passport*                                      | Choose File No file chosen<br>[Size between 40KB and 1024K<br>[File type .pdf]        | Upload B ] |         |  |  |  |  |  |
| 5                | Address Proof*                                                                                        | Choose File No file chosen<br>[ Size between 40KB and 1024K<br>[ File type .pdf]      | Upload B]  |         |  |  |  |  |  |
| 6                | Income certificate of family*                                                                         | Choose File No file chosen<br>[Size between 40KB and 2048K<br>[File type .pdf]        | Upload B]  |         |  |  |  |  |  |
| 7                | Caste Certificate*                                                                                    | Choose File No file chosen<br>[Size between 40KB and 1024K<br>[File type .pdf]        | Upload B]  |         |  |  |  |  |  |
| 8                | Portfolio of won artworks<br>as per requirement and<br>instructions given in the<br>admission notice* | Choose File No file chosen<br>[Size between 40KB and 3072K<br>[File type .pdf]        | Upload B]  |         |  |  |  |  |  |

# ✓ <u>Application Page 5</u> → Preview → Preview all your filled-up data carefully and click on next.

✓ If any changes required then click on Previous Button → correct your data → click on next and so on.

| Preview Registration I                     | Form                        |                          |          |                |          |          |       |       |       |
|--------------------------------------------|-----------------------------|--------------------------|----------|----------------|----------|----------|-------|-------|-------|
| ersonal and Qualifi                        | cation Details              |                          |          |                |          |          |       |       |       |
| ame                                        | : SUPRIYO DUTT              | A                        |          |                |          |          | I     |       |       |
| athers Name                                | : DILIP KUMAR D             | DUTTA                    |          |                |          |          |       |       |       |
| Nothers Name                               | : TEST MOTHER               |                          |          |                |          |          |       |       |       |
| Date of Birth                              | : 19/03/1992                |                          |          |                |          |          |       |       |       |
| Course of Study                            | : Bachelor of Fir           | e Arts in APPLIED ART (C | BCS)     |                |          |          |       |       |       |
| ubject                                     | : APPLIED ART F             | IONOURS                  |          |                |          |          |       |       |       |
| port Sproficiency                          | : No                        | ipus                     |          |                |          |          |       |       |       |
| ports Type                                 | : Select Sports             |                          |          |                |          |          |       |       |       |
| aste Category                              | : ST from Other             | State                    |          |                |          |          |       |       |       |
| Vhether employed to any                    | : No                        |                          |          |                |          |          |       |       |       |
| organazation                               |                             |                          |          |                |          |          |       |       |       |
| undefined Percentage of                    | : NO                        |                          |          |                |          |          |       |       |       |
| Aarks Obtained in                          |                             |                          |          |                |          |          |       |       |       |
| indefined Examination<br>lassed in Year    | : 2020                      |                          |          |                |          |          |       |       |       |
| lective Subject                            | : HISTORY OF A              | RT HONOURS               |          |                |          |          |       |       |       |
| Sender                                     | : Male                      |                          |          |                |          |          |       |       |       |
| Aaritial Status                            | : Married                   |                          |          |                |          |          |       |       |       |
| lationality                                | : Indian                    |                          |          |                |          |          |       |       |       |
| o You Belong Minority?                     | : No                        |                          |          |                |          |          |       |       |       |
| adhar Card No/EPIC                         | : XOY22147511               |                          |          |                |          |          |       |       |       |
| Religion                                   | : HINDUISM                  |                          |          |                |          |          |       |       |       |
| Blood Group                                | : 0+                        |                          |          |                |          |          |       |       |       |
| Nothers Name                               | : Test Mother               |                          |          |                |          |          |       |       |       |
| Nother Tongue                              | : Bengali                   |                          |          |                |          |          |       |       |       |
| ather Profession                           | : Test                      |                          |          |                |          |          |       |       |       |
| Nothers Profession                         | : Test                      |                          |          |                |          |          |       |       |       |
| Suardian Name                              | : Test                      |                          |          |                |          |          |       |       |       |
| elation With Guardian                      | : Test                      |                          |          |                |          |          |       |       |       |
| IPL or Antyodaya                           | : No                        |                          |          |                |          |          |       |       |       |
| Annual income of the<br>amily              | : 150000                    |                          |          |                |          |          |       |       |       |
| Permanent Address                          |                             |                          |          |                |          |          |       |       |       |
| Address 1                                  | : Rabindra Bhar             | ati University           |          |                |          |          |       |       |       |
| Address 2                                  | : R.B.U.                    |                          |          |                |          |          |       |       |       |
| ity/Locality/Village                       | : B.T. Road                 |                          |          |                |          |          |       |       |       |
| Country                                    | : India                     |                          |          |                |          |          |       |       |       |
| State                                      | : WEST BENGAL               |                          |          |                |          |          |       |       |       |
| District                                   | : Kolkata                   |                          |          |                |          |          |       |       |       |
| PIN Code                                   | : 700001                    |                          |          |                |          |          |       |       |       |
| Present Address                            |                             |                          |          |                |          |          |       |       |       |
| Address 1                                  | : Rabindra Bhar             | ati University           |          |                |          |          |       |       |       |
| Address 2                                  | : R.B.U.                    |                          |          |                |          |          |       |       |       |
| City/Locality/Village                      | : B.T. Road                 |                          |          |                |          |          |       |       |       |
| Country                                    | : India                     |                          |          |                |          |          |       |       |       |
| State                                      | : WEST BENGAL               |                          |          |                |          |          |       |       |       |
| District                                   | : Kolkata                   |                          |          |                |          |          |       |       |       |
| and Contract Devenue                       | . 700001                    |                          |          |                |          |          |       |       |       |
| local Contact Person                       | i(in case of Eme            | ergency)(It any)         |          |                |          |          |       |       |       |
| Mobile No                                  |                             |                          |          |                |          |          |       |       |       |
| Address                                    | -                           |                          |          |                |          |          |       |       |       |
| in / Zip                                   | :                           |                          |          |                |          |          |       |       |       |
| Relationship with                          |                             |                          |          |                |          |          |       |       |       |
| Applicant                                  |                             |                          |          |                |          |          |       |       |       |
| Nearest Railway Station /                  |                             |                          |          |                |          |          |       |       |       |
| University in K.M                          |                             |                          |          |                |          |          |       |       |       |
| Previous Academic Q                        | ualification                |                          |          |                |          |          |       |       |       |
| Qualification                              | Examination                 | Board/ College/          | Year of  | Hons./         | Subjects | Total    | Full  | Score | % Of  |
|                                            | Passed                      | University               | Passsing | specialization |          | Obtained | Marks |       | Mark  |
|                                            | Secondary                   | WBBSE                    | 2018     |                | ABCD     | 785      | 800   | 0     | 98.13 |
|                                            | Higher                      | WBCHSE                   | 2020     |                | BEN      | 85       | 100   | 0     | 84.75 |
|                                            | Secondary<br>(Class 12) Bes | t                        |          |                | ENG      | 82       | 100   |       |       |
|                                            | 4 Subjects Ex<br>ENVS       |                          |          |                | HIS      | 86       | 100   |       |       |
|                                            |                             |                          |          |                | GEO      | 86       | 100   |       |       |
|                                            |                             |                          |          |                |          |          |       |       |       |
| re You Pursuing Any<br>Jourse              | : Yes                       |                          |          |                |          |          |       |       |       |
| Previously Admitted                        | to Rabindra Bh              | arati University         |          |                |          |          |       |       |       |
| Vhethere prevolusly                        | : No                        |                          |          |                |          |          |       |       |       |
| idmitted in Rabindra<br>Bharati University |                             |                          |          |                |          |          |       |       |       |
| ast Exam Passed                            | : Regular Mode              |                          |          |                |          |          |       |       |       |
| brough                                     |                             |                          |          |                |          |          |       |       |       |
| hrough                                     |                             |                          |          |                |          |          |       |       |       |

Previous Next

 ✓ <u>Application Page 6</u> → Payment Details → Click on "I Agree" and click on Submit

| Name:<br>TEST STUDENT | Father's Name:<br>TEST FATHER | Date of Birth:<br>01/01/1996      | Academic Session:<br>2021-2022 | Email:<br>test@testmail.com | Mobile:<br>1234567890 |
|-----------------------|-------------------------------|-----------------------------------|--------------------------------|-----------------------------|-----------------------|
| 1. Eligibility Status | 2. Basic Details              | 3. Qualification                  | 4. Upload Documents            | 5. Preview Form             | 6. Payment Details    |
|                       |                               |                                   |                                |                             |                       |
| Dayment Dataila       |                               |                                   |                                |                             |                       |
| Payment Details       |                               |                                   |                                |                             |                       |
|                       |                               |                                   |                                |                             |                       |
|                       |                               | Admission Fees Not Require. Pleas | se submit your Application.    |                             |                       |
|                       |                               |                                   | 2 12                           | 17                          |                       |
|                       |                               |                                   |                                |                             |                       |

## ✓ Confirm your Application Submission or Cancel.

| Confirm us!              |                                |                                                         | the second second second second second second second second second second second second second second second se |
|--------------------------|--------------------------------|---------------------------------------------------------|----------------------------------------------------------------------------------------------------|
| commuds.                 |                                | ×                                                       |                                                                                                    |
| Are you sure You want to | submit your Application Form ! |                                                         | w Form                                                                                                    |
|                          | ок                             | Cancel                                                  |                                                                                                    |
|                          | ,,                             |                                                         |                                                                                                    |
|                          | Are you sure You want to       | Are you sure You want to submit your Application Form ! | Are you sure You want to submit your Application Form !                                                         |

✓ After Submission the Application → Click on "<u>Click Here</u>" to download your application form.

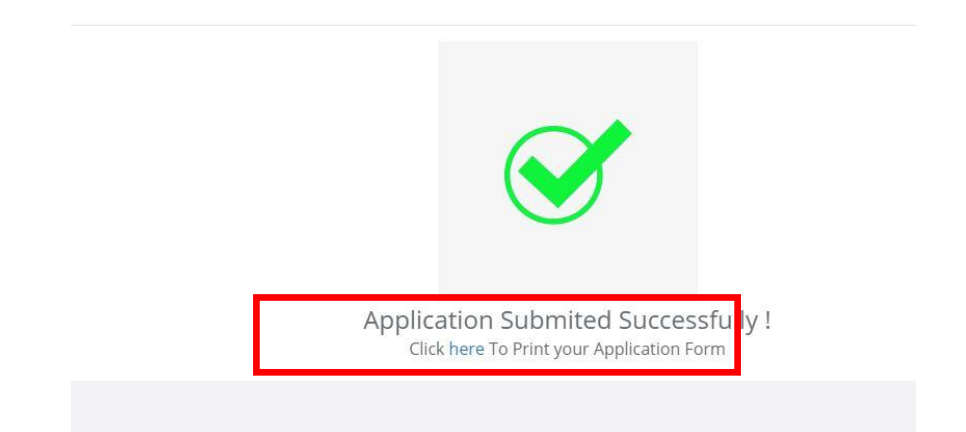

✓ If you forgot to download the application from this page, you can download it anytime from your login dash-board.

|       | Apply For New Progra                            |                                   |       |  |  |  |
|-------|-------------------------------------------------|-----------------------------------|-------|--|--|--|
|       | Searc                                           | h:                                |       |  |  |  |
| 11    | Application Form 41                             | Payment 👫                         | i≣ lî |  |  |  |
| omics | Click Here For Download Your Application<br>PDF | Payment Complete                  | 0     |  |  |  |
| olied | Click Here To Complete Your Application         | Payment Not<br>Complete<br>Delete |       |  |  |  |